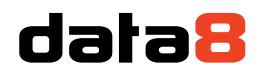

4 Venture Point Stanney Mill Road Little Stanney Chester CH2 4NE

Installing Data8 Bank Account Validation for Microsoft Dataverse/Dynamics CRM 365

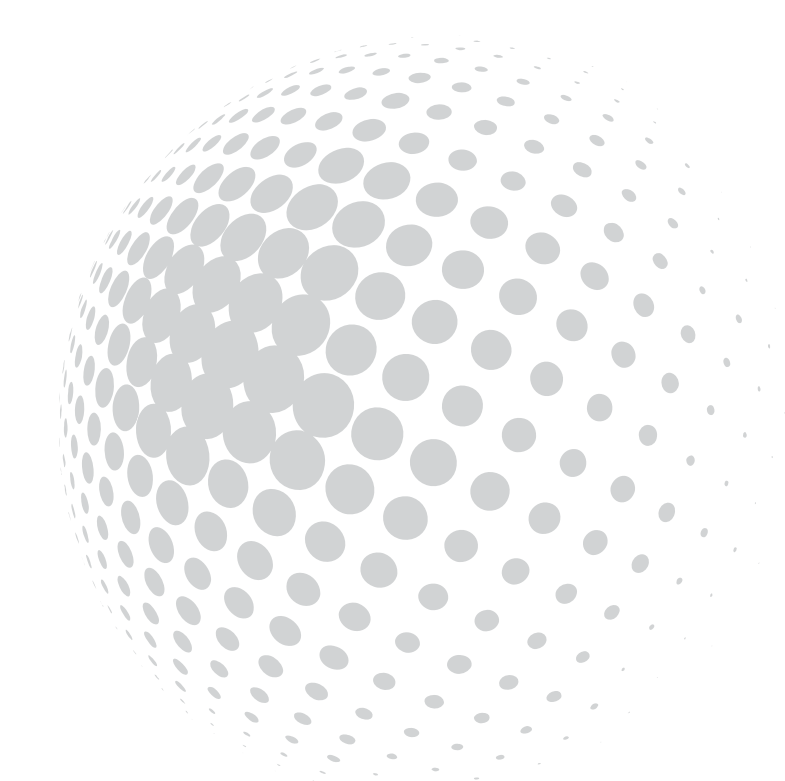

## data8

## Table of Contents

| Installing Data8 Bank Account Validation for Microsoft Dynamics CRM 365 | 1 |
|-------------------------------------------------------------------------|---|
| Installing the solution                                                 | 3 |
| Configuring the solution                                                | 5 |
| Initial Configuration                                                   | 5 |
| Field Configuration                                                     | 5 |
| Triggering Validation                                                   | 7 |

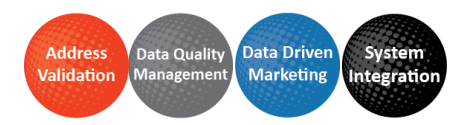

# dətə8

### Obtaining an API Key

To obtain an API key, please follow these steps:

- 1. Go to https://www.data-8.co.uk/dashboard/api-keys/.
- 2. Click "Add API Key"
- 3. Give the API key a name and save it.
- 4. Create a second API key, give it a name and save it.
- 5. Once saved open one of your keys, the "Allowed Domains" section will be editable. Enter the domain you wish to authorise and click "Add". For example, if you go to http://contoso.crm.dynamics.com/ to access your CRM system, enter "contoso.crm.dynamics.com". If more than one domain name can be used to access your CRM system, e.g. internal users use http://crmserver/ while home workers use http://crmserver.example.com/, add all applicable domain names in turn.
- 6. Copy both API keys for use later on- the one you entered an "Allowed Domain" into is your client key and the other is your server key.

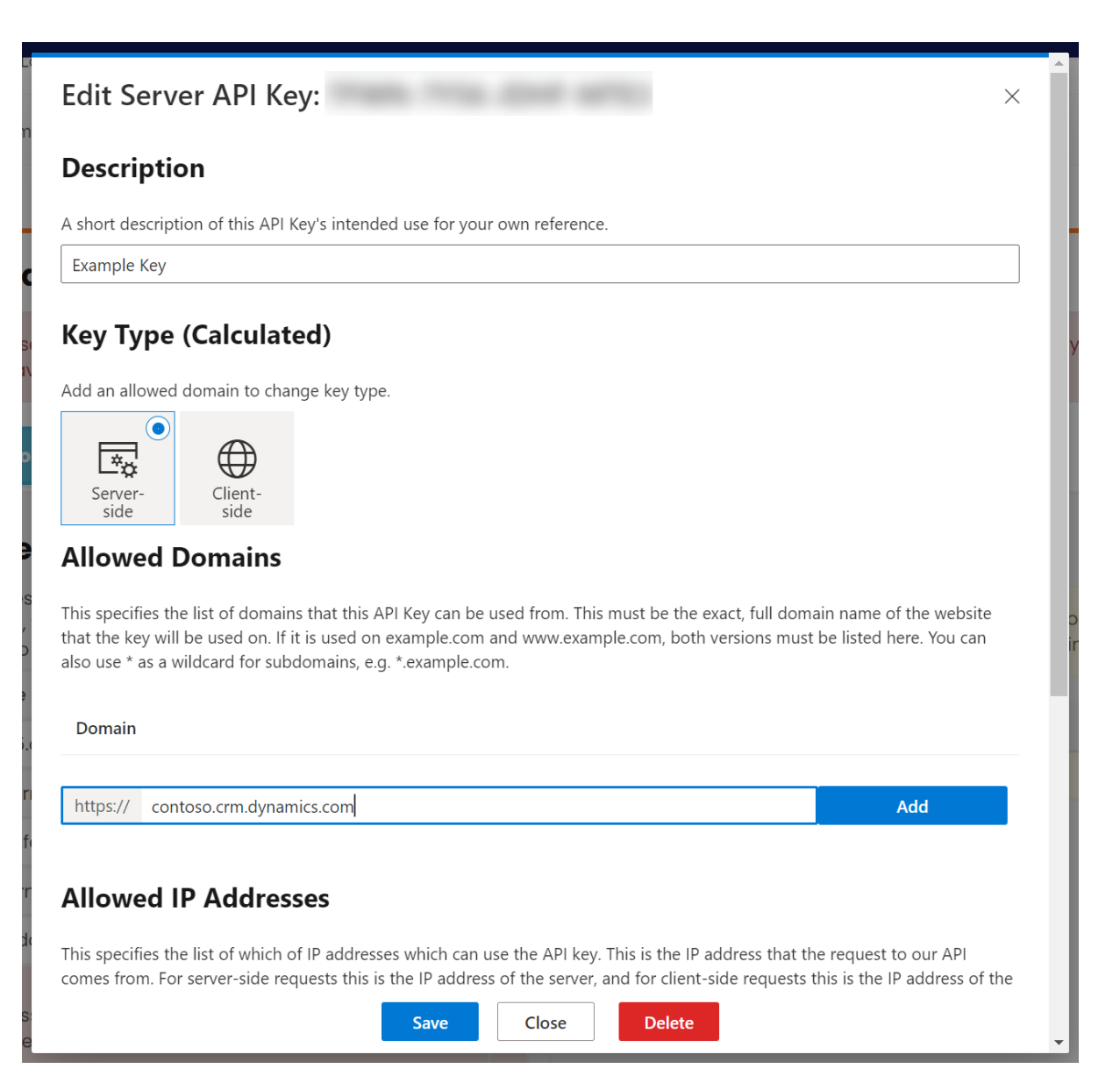

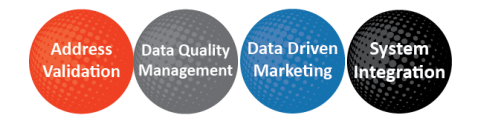

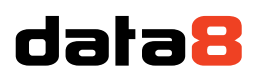

#### Installing the solution

**Note**: If you installed the solution from AppSource then this step will have been completed for you.

You will have been provided with a zip file containing the bank account validation solution. To install it, open <u>https://make.powerapps.com</u>, ensure you're in the right environment in the top right of the page and navigate to "Solutions" on the bottom of the left nav bar.

| =   |                         |  |
|-----|-------------------------|--|
| ŵ   | Home                    |  |
| Φ   | Learn                   |  |
| ₽   | Apps                    |  |
| +   | Create                  |  |
| ⊞   | Data 🗸                  |  |
| o⁄° | Flows                   |  |
| ංශ් | Al Builder $\checkmark$ |  |
| 2   | Solutions               |  |
|     |                         |  |

Click "Import" and select the zip file you have been sent, and then click "Next".

Click "Next" again and the solution will be imported.

Click "Close" and the solution has now been imported.

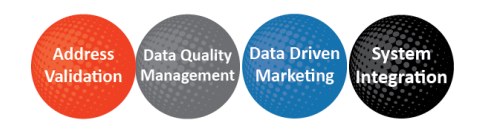

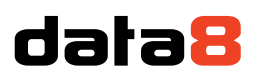

### Configuring the solution

The latest Data8 Bank Account Validation solution has all resources neatly packaged with the solution – in order to use it to its full capacity, there are a few steps required.

#### **Initial Configuration**

Once installed, navigate to your list of "Apps" and open the app called "Data8 Bank Account Validation Configuration".

Here you will need to enter the API keys you made. Paste each API key into the relevant box and click save.

#### **Field Configuration**

If you already have some configurations, they will be listed with a "Configure" button. If not, select an entity on in the dropdown box and click "Add". Either pressing "Configure" for existing or "Add" for a new entity will take you to the same page.

| API Configuration                                                                                                    | Bank Account Validation Mappings                                                                |
|----------------------------------------------------------------------------------------------------|-------------------------------------------------------------------------------------------------|
| Bank Account Val                                                                                                    | lidation                                                                                        |
| Mapping Configurat<br>Reconfigure your exis                                                                                                  | t <b>ion</b><br>ting or create a new set of mappings                                            |
| Account (crf3a_sortcode, o                                                                                                    | crf3a_accountnumber) 🔅 Configure                                                                |
| Add a bank account vali                                                                                                    | dation mapping for                                                                              |
| Select an entity                                                                                                    | ✓ Add                                                                                           |
| Bank Account Val<br>Mapping Configurat<br>Reconfigure your exis<br>Account (crf3a_sortcode, o<br>Add a bank account vali<br>Select an entity | lidation         tion         ting or create a new set of mappings         crf3a_accountnumber) |

Once your page has reloaded, you will see an option to map many fields.

The most important field mappings that are required are "Sort Code" and "Account Number".

Using the dropdown, select the relevant fields that are to be mapped in to check.

| Existing Mappings |   |                |        |
|-------------------|---|----------------|--------|
| Sort Code         |   | Account Number |        |
| Not Mapped        | ~ | Not Mapped     | ~      |
| IBAN              |   | BIC Code       |        |
| Not Mapped        | ~ | Not Mapped     | $\sim$ |
|                   |   |                |        |

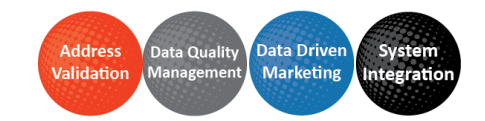

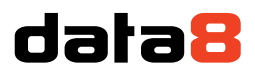

 $\sim$ 

Underneath "Optional Data Mapping", you can now select where you want your output fields to be mapped to.

Validation Result

Not Mapped

The Validation Result is an option set field which will require a new field to be created with an existing

option set value called "Bank Account Validation Level" (data8\_bankaccountvalidationlevel).

| Sync with global choice? *                                                                      |
|-------------------------------------------------------------------------------------------------|
| <ul> <li>Yes (recommended)</li> </ul>                                                           |
| Can be used in multiple tables, and will stay updated<br>everywhere.                            |
| ○ No                                                                                            |
| Creates a local choice that can only be used in one table. People using it can add new choices. |
| Sync this choice with *                                                                         |
| Bank Account Validation Level $\sim$                                                            |
| Edit choice + New choice                                                                        |

Additional Banking Details are the text values that you can store on save. Only text fields will be listed here.

| Branch Name                                   | Short Bank Name                              | Full Bank Name                                 |
|-----------------------------------------------|----------------------------------------------|------------------------------------------------|
| Not Mapped $\checkmark$                       | Not Mapped $\checkmark$                      | Not Mapped $\checkmark$                        |
| Accepts BACs                                  | Accepts Direct Debit Transactions            | Accepts Direct Credit Transactions             |
| Not Mapped $\sim$                             | Not Mapped $\checkmark$                      | igsquiring Not Mapped $$                       |
| Accepts Unpaid Cheque Claim Transactions      | Accepts Building Society Credit Transactions | Accepts Dividend Interest Payment Transactions |
| Not Mapped $\checkmark$                       | Not Mapped $\checkmark$                      | Not Mapped $\checkmark$                        |
| Accepts Direct Debit Instruction Transactions | Accepts CHAPS Payments                       | Accepts Cheques                                |
| Not Mapped $\checkmark$                       | Not Mapped $\checkmark$                      | Not Mapped $\checkmark$                        |
| Accepts Faster Payments                       |                                              |                                                |
| Not Mapped 🗸                                  |                                              |                                                |

Account breakdown are Boolean yes or no fields that determine if an account can perform certain actions. Only Boolean fields will be listed here.

Once you have completed your mapping, simply click "Save" at the bottom of the page.

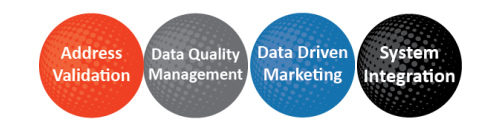

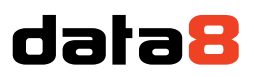

#### **Triggering Validation**

When you initially set up your mappings, the system will automatically configure itself to save the validation result on save or update of any related fields.

If you want to have instant feedback, you can follow these additional steps:

Add the "data8\_bankaccountvalidation.js" to your form with an event handler called

"data8\_bankvalidation\_start" on the OnLoad event (ensuring you check the box saying "Pass execution context as first parameter").

| Name                                                                       |                                                                               |                                      | Description                     |
|----------------------------------------------------------------------------|-------------------------------------------------------------------------------|--------------------------------------|---------------------------------|
|                                                                            |                                                                               | Display Name                         | Description                     |
| data8_bankacco                                                             | ountvalidation.js                                                             |                                      |                                 |
|                                                                            |                                                                               |                                      |                                 |
|                                                                            |                                                                               |                                      |                                 |
|                                                                            |                                                                               |                                      |                                 |
|                                                                            |                                                                               |                                      |                                 |
|                                                                            |                                                                               |                                      |                                 |
|                                                                            |                                                                               |                                      |                                 |
|                                                                            |                                                                               |                                      |                                 |
| Event Han                                                                  | dlers                                                                         |                                      |                                 |
| Event Han                                                                  | dlers                                                                         |                                      |                                 |
| Event Han                                                                  | dlers                                                                         | or field events                      |                                 |
| Event Han     Manage function                                              | dlers<br>ns that are called for form                                          | or field events.                     |                                 |
| Event Han     Manage function                                              | dlers<br>ns that are called for form                                          | or field events.                     |                                 |
| Event Han     Manage function     Control                                  | dlers<br>ns that are called for form<br>Form                                  | or field events.                     |                                 |
| Event Han     Manage function     Control     Event                        | dlers ns that are called for form Form                                        | or field events.                     |                                 |
| Event Han Manage function Control Event                                    | dlers<br>ns that are called for form<br>Form<br>OnLoad                        | or field events.<br>T                |                                 |
| Event Han Manage function Control Event Add                                | dlers ns that are called for form Form OnLoad Remove 1 1 Up                   | or field events. <ul> <li></li></ul> | Edit Library                    |
| Event Han Manage function Control Event Add Library                        | dlers ns that are called for form Form OnLoad Remove 1 1 Up                   | or field events. <ul> <li></li></ul> | Edit Library<br>Enabled         |
| Event Han Manage function Control Event     Add     Library data8 bankacco | dlers ns that are called for form Form OnLoad Remove 1 1 Up ountvalidation.js | or field events.                     | Edit Library<br>Enabled         |
| Event Han Manage function Control Event     Add     Library data8_bankacco | dlers ns that are called for form Form OnLoad Remove 1 1 Up                   | or field events.                     | Edit Library<br>Enabled<br>True |
| Event Han Manage function Control Event     Add     Library data8_bankacco | dlers ns that are called for form Form OnLoad Remove 1 1 Up ountvalidation.js | or field events.                     | Edit Library<br>Enabled<br>True |
| Event Han Manage function Control Event     Add     Library data8_bankacco | dlers ns that are called for form Form OnLoad Remove 1 1 Up ountvalidation.js | or field events.                     | Edit Library<br>Enabled<br>True |
| Event Han Manage function Control Event     Add     Library data8_bankacco | dlers ns that are called for form Form OnLoad Remove 1 1 Up ountvalidation.js | or field events.                     | Edit Library<br>Enabled<br>True |
| Event Han Manage function Control Event     Add     Library data8_bankacco | dlers ns that are called for form Form OnLoad Remove 1 1 Up ountvalidation.js | or field events.                     | Edit Library<br>Enabled<br>True |
| Event Han Manage function Control Event     Add     Library data8_bankacco | dlers ns that are called for form Form OnLoad Remove 1 1 Up ountvalidation.js | or field events.                     | Edit Library<br>Enabled<br>True |
| Event Han Manage function Control Event     Add     Library data8_bankacco | dlers ns that are called for form Form OnLoad Remove 1 1 Up ountvalidation.js | or field events.                     | Edit Library<br>Enabled<br>True |

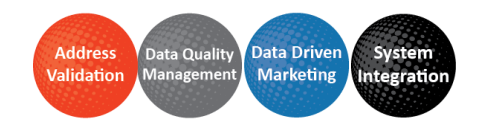